# Steps to become JSBA international member

JSBA 国際会員登録方法

Click on the 「JSBA Memership For International people」 banner on the JSBA website. JSBA ウエブサイトの「JSBA Memership For International people」バナーをクリックしてください。

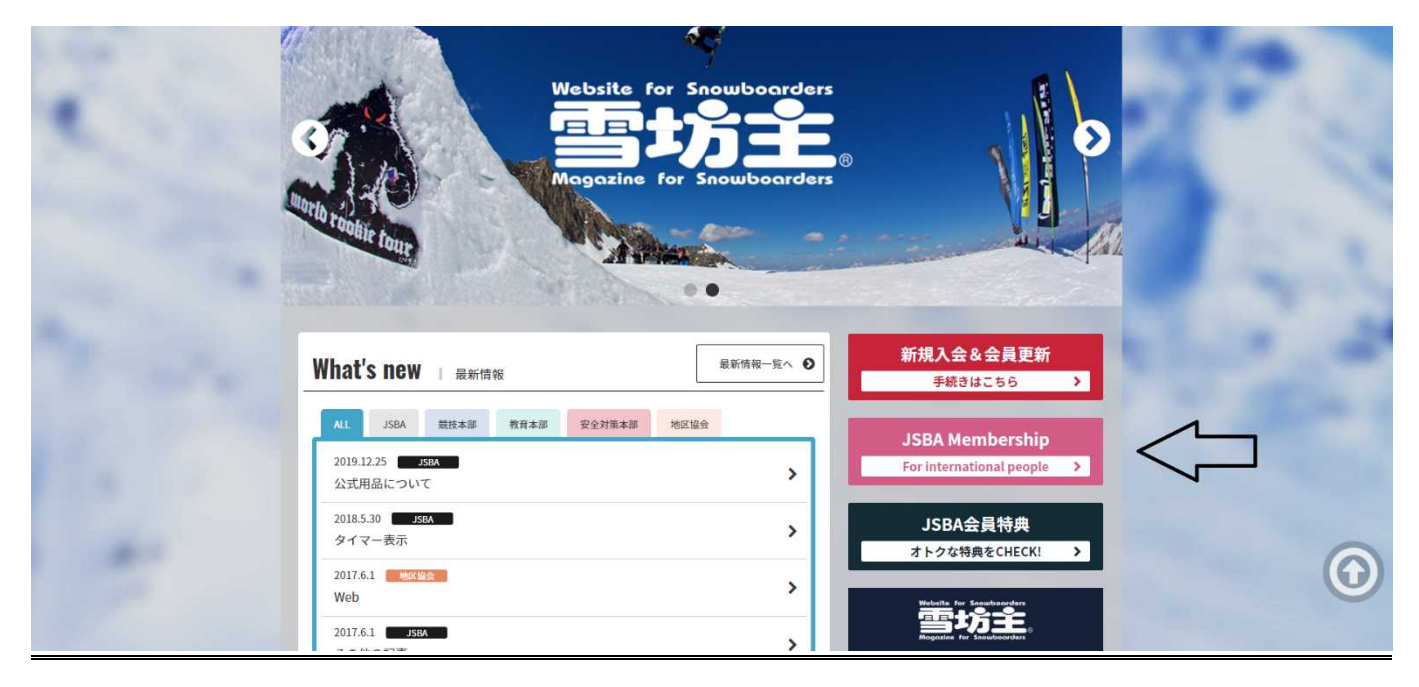

If you understand the contents, check the agreement and click the NEXT button. 内容を確認の上、Agreement(同意)ボタンにチェックを入れ NEXT ボタンで次へ進んでください。

| 1.00 | Membersh                  | -                                                                                                    |            |        |
|------|---------------------------|----------------------------------------------------------------------------------------------------|------------|--------|
| 100  | item(科目)                  | Description(種別及び説明)                                                                                                    | amount(金額) | -      |
| -    | registration fee<br>(入会費) | Admission fee (New Members) 入会金<br>Re Registration Fee 再入会金<br>If you are a 2018yeor's JSBA member and have not been renewed by August 31, 2019<br>昨年度(2018 年度)会員の方で2019 年 8 月 31 日迄に更新手続きをされなかった方 | *1,000     | 1      |
|      | Annual fee<br>(年会費)       | Born before December 31, 2000<br>2000 年 12 月 31 日以前に生まれた方                                                                                                    | ¥6,000     | Sec. 2 |
| 1    |                           | Born after January I, 2001<br>2001 年 1月 1日以降に生まれた方                                                                                                    | ¥5,000     |        |
| 1.   |                           | 0                                                                                                    |            |        |
|      |                           |                                                                                                    |            |        |

## Please enter your email address and click the Send button. メールアドレスを入力し、Send ボタンを押してください。

STEP 1 -

| Email address registration.                                                                                                    |                                                                                                    |  |  |
|----------------------------------------------------------------------------------------------------|----------------------------------------------------------------------------------------------------|--|--|
| <ul> <li>(1) please enter your email address.</li> <li>メールアドレスを入力して下さい。</li> <li>(2) Check the enterd information, and if there are no mistakes, click the "Send" button.</li> <li>入力した内容を確認し、間違いがなければ「送信」ボタンをクリックして下さい。</li> <li>(3) a email will be sent to the address you entered. Click on the URL in the email text.</li> <li>入力したメールアドレスに確認メールを送信しますので、メール本文内のURLをクリックして下さい。</li> </ul> |                                                                                                    |  |  |
| Email address                                                                                                    | please enter your email address メールアドレスを入力して下さい         **Please set up to receive emails from 「info@jsba.or.jp」.         **Multiple registrations with the same email address are not possible.         ** 「info@jsba.or.jp」からメール送信します。         迷惑メール設定をしている方は解除をお願いします。         **同じメールアドレスで複数のマイページ登録は出来ません。 |  |  |

Send

An email will be sent to the email address you entered. Please click the URL in the text. 入力したメールアドレスにメールが届きます。 本文にある URL をクリックしてください。

Please authenticate from this URL

https://jsba.or.jpO8×2☆8△7※&\$!#)&\$#'&?&%#?<

•This email is valid until 000 00, 0000, 0:00 pm.

If the URL has expired, please re-register your email address

•This email is automatically sent to the person who registered.If you do

not understand this mail,please dispose of it.

#### [Notes]

This email address is for delivery only, Even if you reply to tohis email, we can not respond.

# 下記の認証 URL より認証を行ってください。 https://jsba.or.jp〇8×2☆8△7※&\$!#)&\$#' &?&%#?<</p>

・このメールの有効期限は ○○○○年○月○○日○○時○○分.までになります。
 記載の URL が有効期限切れの場合は、あらためてメールアドレス登録の手続きをお願いいたします。
 ・このメールは登録の手続きをしていただいた方に自動送信しています。
 本メールにお心当たりがない場合は、破棄していただけますようお願い申し上げます。

Enter and select the following items. If there are no mistakes, click the Go to "NEXT" button. 下記の項目の入力及び選択を行って下さい。間違いがなければ「NEXT」のボタンをクリックします。

|                                                                                                    |                                        | STEP 1                                                                                                    |  |  |
|----------------------------------------------------------------------------------------------------|----------------------------------------|----------------------------------------------------------------------------------------------------|--|--|
|                                                                                                    |                                        |                                                                                                    |  |  |
| Please enter your infor                                                                                       | matior                                 | n                                                                                                    |  |  |
| (1)Enter and select the following<br>下記の項目の入力及び選択を行って「<br>(2)Check the entered contents,<br>入力された内容を確認し、間違いがな | g items<br>下さい<br>and if ther<br>なければ「 | ere are no mistakes, click the Go to "NEXT" button<br>「NEXT」のボタンをクリックします。                                                                                    |  |  |
| ■Registration information                                                                                     |                                        |                                                                                                    |  |  |
| Name(English)<br>名前(英語)                                                                                       | required                               | lastname                                                                                                    |  |  |
| Name(Native language)<br>名前(母国語)                                                                              |                                        | lastname firstname Name (Language freedom) is optional. If not entered, English name will be automatically entered                                           |  |  |
| Birthday<br>生年月日                                                                                              | required                               | Name(Language freedom)は任意です。未入力だと英語表記の名前が自動で入ります。<br>year year ▼ month ▼ da                                                                                  |  |  |
| Gender<br>性別                                                                                                  | required                               | 🔘 Male 🔘 Female                                                                                                    |  |  |
| Nationality<br>国籍                                                                                             | required                               | Japan                                                                                                    |  |  |
| Set the login password                                                                                        |                                        |                                                                                                    |  |  |
| password                                                                                                    | required                               | Please enter password<br>*Required field<br>*必須項目です                                                                                                    |  |  |
| confirm password                                                                                              | required                               | Please enter same password                                                                                                    |  |  |
| ■Mail reception setting                                                                                       |                                        |                                                                                                    |  |  |
|                                                                                                    |                                        | <ul> <li>Receive email from JSBA (Includes some ads)<br/>JSBAからのメールを受け取ります。(広告含む)</li> <li>Do not receive email from JSBA<br/>JSBAからのメールを受け取りません。</li> </ul> |  |  |
| ※You will receive registration confirmation emails and approval emails.<br>※承認メール、各種手続等のメールは配信されます。           |                                        |                                                                                                    |  |  |
|                                                                                                    |                                        | NEXT                                                                                                    |  |  |

Check the input contents and amount. Please select a payment method.

If there are no mistakes, click the "Next" button. If there are mistakes, click the "Back" button. 登録情報・金額の確認をして下さい。 支払方法を選択してください。

入力内容・金額を確認し、間違いがなければ「次へ」のボタンを、間違いがあれば「戻る」ボタンをクリックします。

|                                                                            | STEP 2                                                                                                    |                         |
|----------------------------------------------------------------------------|----------------------------------------------------------------------------------------------------|-------------------------|
| Please confirm registra                                                    | tion information and amount                                                                                                    |                         |
| Check the input contents and amou<br>f there are mistakes, click the "Back | nt. If there are no mistakes, click the "Next" button.<br>" button.                                                                                          |                         |
| 登録情報・金額の確認をして下さい。<br>入力内容・金額を確認し、間違いがな                                     | ければ「次へ」のボタンを、間違いがあれば「戻る」ボタンをクリ・                                                                                                    | ックします。                  |
| Name(English)                                                              | Snow Man                                                                                                    |                         |
| Name(Native language)                                                      | 雪男                                                                                                    |                         |
| Birthday                                                                   | January 1 1982                                                                                                    |                         |
| gender                                                                     | male                                                                                                    |                         |
| nationality                                                                | Snow country                                                                                                    |                         |
| Amount                                                                     |                                                                                                    |                         |
| Amount                                                                     |                                                                                                    |                         |
| Payment amount/breakdown<br>お支払い金額・内訳                                      | 2019 membership Annual fee (2019年会費)                                                                                                    | ¥6,000                  |
|                                                                            | admission fee (入会金)<br>System usage fee (システム利用料)                                                                                                    | ¥ 1,000<br>¥ 440        |
|                                                                            | Total Fee(合計金額)                                                                                                    | ¥7,440                  |
| Payment method                                                             | Credit card(クレジットカード決済)                                                                                                    |                         |
| お支払い方法                                                                     | <ul> <li>VISA/MASTER</li> </ul>                                                                                                    | VISA MasterCard         |
|                                                                            | AMEX/JCB                                                                                                    |                         |
|                                                                            | Dinars                                                                                                    | Description             |
|                                                                            | Convenience store(コンビニ決済) ※ Japanese only                                                                                                    | (日本語対応のみ)               |
|                                                                            | セブンイレブン決済<br>※全国のセブン・イレブンでお支払い頂けます。<br>びセブン・イレブンお支払い方法(別面で開きます).                                                                                             | 3                       |
|                                                                            | <ul> <li>FAMIMA決済</li> <li>※全国のファミリーマートでお支払い頂けます。</li> <li>び FAMIMA決済お支払い方法(別窓で開きます)</li> </ul>                                                              | I Familyffort           |
|                                                                            | <ul> <li>         Loppi決済         ※ローソン、ミニストップ、セイコーマートでお支払い頂けます。         ピューソンお支払い方法(別意で開きます)。         ピューンンお支払い方法(別意で開きます)。         ビュニストップお支払い方</li> </ul> | LAWNERS (別家で聞きます)       |
|                                                                            | <ul> <li>オンライン決済</li> <li>※サークルKサンクス・デイリーヤマザキ・ヤマザキディリーストアー・ス</li> <li>ビ<u>オンライン決済あ支払い方法(別窓で聞きます)</u></li> </ul>                                              | 🤹 ያ 🧱<br>りーエフでお支払い頂けます。 |
|                                                                            | BACK                                                                                                    |                         |

Click the "NEXT" button if you are sure about your payment information. If there are mistakes, click the "BACK" button. お支払い情報を確認してよろしければ「NEXT」のボタンをクリックします。 間違いがあれば「BACK」ボタンをクリックします。

| out your payment information.        |                                                                                                    |
|--------------------------------------|----------------------------------------------------------------------------------------------------|
| ton.                                 |                                                                                                    |
| KT」のボタンをクリックします。                     |                                                                                                    |
| します。                                 |                                                                                                    |
|                                      |                                                                                                    |
| Snow Man                             |                                                                                                    |
| 雪男                                   |                                                                                                    |
| August 31, 2020                      |                                                                                                    |
| 2019 membership Annual fee (2019年会費) | ¥ 6,000                                                                                                    |
| admission fee (入会金)                  | ¥1,000                                                                                                    |
| System usage fee (システム利用料)           | ¥440                                                                                                    |
| Total fee (습라)                       | ¥7,440                                                                                                    |
|                                      |                                                                                                    |
| Credit card payment(クレジットカード決済)      |                                                                                                    |
| VISA/MASTER                          | VISA MasterCard                                                                                                    |
|                                      |                                                                                                    |
|                                      |                                                                                                    |
|                                      | ut your payment information.<br>on.<br>(J」のボタンをクリックします。<br>します。<br>Snow Man<br>雪 男<br>August 31, 2020<br>2019 membership Annual fee (2019年会買)<br>admission fee (入会会)<br>System usage fee (システム利用料)<br>Total fee (合計)<br>VISA/MASTER |

If you choose credit card payment, enter your credit card number, expiration date and security code. クレジットカード払いを選択した場合,クレジットカード番号、有効期限、セキュリティコードを入力してください。

|                | Credit Card Payment |
|----------------|---------------------|
| Payment amount | 7,440 JPY           |
| Card brand     |                     |
| Credit Card    | <b>d No.</b>        |
| Expiration     | Date (month / year) |
| Card Secu      | select              |
| Backside       | 2 3-digit number    |
|                | Cancel              |

Membership registration is complete.

To use My Page, please access the banner of "MY PAGE" in the JSBA official website.

www.jsba.or.jp. Click the HOME button to go to www.jsba.or.jp.

手続きが完了しました。イページ利用は JSBA 公式サイト www.jsba.or.jp 内の「MY PAGE」にアクセスして下さい。 HOME ボタンをクリックすると www.jsba.or.jp に行きます。

| THANKS |  |
|--------|--|
|--------|--|

## Thank you. ありがとうございます

Membership registration is complete. ご利用ありがとうございます。 手続きが完了しました。

It takes up to 2 hours for payment at a convenience store to be able to register for use of My Page. (Depending on the processing at the convenience store, it may be mixed up)

To use My Page, please access the banner of "MY PAGE" in the JSBA official website www.jsba.or.jp.

Click the HOME button to go to www.jsba.or.jp.

※コンビニでお支払い後マイページ利用登録が行えるまで最大で2時間程度掛かります。(コンビニでの処理状況によっては前後する可能性が あります)

※マイページ利用はJSBA公式サイトwww.jsba.or.jp内の「MY PAGE」にアクセスして下さい。 HOMEボタンをクリックするとwww.jsba.or.jpに行きます。

HOME